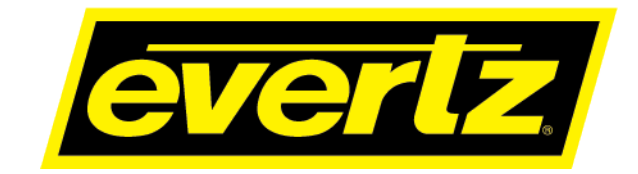

# 7780MD Series DVB-S/S2/S2X L-Band and IF Satellite Modulators

**User Manual** 

© Copyright 2019

EVERTZ MICROSYSTEMS LTD.

5292 John Lucas Drive, Burlington, Ontario, Canada L7L 5Z9

Phone:+1 905-335-3700Sales:sales@evertz.comTech Support:service@evertz.comWeb Page:http://www.evertz.com

Fax: +1 905-335-3573 Fax: +1 905-335-7571

Version 1.0, July 2019

The material contained in this manual consists of information that is the property of Evertz Microsystems and is intended solely for the use of purchasers of 7780MD Series. Evertz Microsystems expressly prohibits the use of this manual for any purpose other than the operation of the 7780MD Series. Due to on going research and development, features and specifications in this manual are subject to change without notice.

All rights reserved. No part of this publication may be reproduced without the express written permission of Evertz Microsystems Ltd. Copies of this manual can be ordered from your Evertz dealer or from Evertz Microsystems.

This page left intentionally blank

# **IMPORTANT SAFETY INSTRUCTIONS**

| The lightning flash with arrowhead symbol within an equilateral triangle is intended to alert the user to the presence of uninsulated "Dangerous voltage" within the product's enclosure that may be of sufficient magnitude to constitute a risk of electric shock to persons. |
|----------------------------------------------------------------------------------------------------|
| The exclamation point within an equilateral triangle is intended to alert the user<br>to the presence of important operating and maintenance (Servicing) instructions<br>in the literature accompanying the product.                                                            |

- Read these instructions
- Keep these instructions.
- Heed all warnings.
- Follow all instructions.
- Do not use this apparatus near water
- Clean only with dry cloth.
- Do not block any ventilation openings. Install in accordance with the manufacturer's instructions.
- Do not install near any heat sources such as radiators, heat registers, stoves, or other apparatus (including amplifiers) that produce heat.
- Do not defeat the safety purpose of the polarized or grounding-type plug. A polarized plug has two blades with one wider than other. A grounding-type plug has two blades and a third grounding prong. The wide blade or the third prong is provided for your safety. If the provided plug does not fit into your outlet, consult an electrician for replacement of the obsolete outlet.
- Protect the power cord from being walked on or pinched particularly at plugs, convenience receptacles and the point where they exit from the apparatus.
- Only use attachments/accessories specified by the manufacturer
- Unplug this apparatus during lightning storms or when unused for long periods of time.
- Refer all servicing to qualified service personnel. Servicing is required when the apparatus has been damaged in any way, such as power-supply cord or plug is damaged, liquid has been spilled or objects have fallen into the apparatus, the apparatus has been exposed to rain or moisture, does not operate normally, or has been dropped.

#### WARNING

TO REDUCE THE RISK OF FIRE OR ELECTRIC – SHOCK, DO NOT EXPOSE THIS APPARATUS TO RAIN OR MOISTURE

#### WARNING

DO NOT EXPOSE THIS EQUIPMENT TO DRIPPING OR SPLASHING AND ENSURE THAT NO OBJECTS FILLED WITH LIQUIDS ARE PLACED ON THE EQUIPMENT

#### WARNING

TO COMPLETELY DISCONNECT THIS EQUIPMENT FROM THE AC MAINS, DISCONNECT THE POWER SUPPLY CORD PLUG FROM THE AC RECEPTACLE

#### WARNING

THE MAINS PLUG OF THE POWER SUPPLY CORD SHALL REMAIN READILY OPERABLE

# **INFORMATION TO USERS IN EUROPE**

# <u>NOTE</u>

## CISPR 22 CLASS A DIGITAL DEVICE OR PERIPHERAL

This equipment has been tested and found to comply with the limits for a Class A digital device, pursuant to the European Union EMC directive. These limits are designed to provide reasonable protection against harmful interference when the equipment is operated in a commercial environment. This equipment generates, uses, and can radiate radio frequency energy and, if not installed and used in accordance with the instruction manual, may cause harmful interference to radio communications. Operation of this equipment in a residential area is likely to cause harmful interference in which case the user will be required to correct the interference at his own expense.

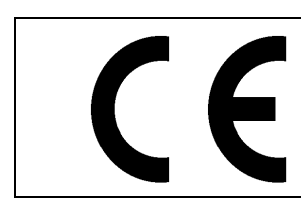

EN60065 EN55103-1: 1996 EN55103-2: 1996

Safety Emission Immunity

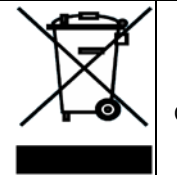

EN504192 2005 Waste electrical products should not be disposed of with household waste. Contact your Local Authority for recycling advice

# **INFORMATION TO USERS IN THE U.S.A.**

# <u>NOTE</u>

## FCC CLASS A DIGITAL DEVICE OR PERIPHERAL

This equipment has been tested and found to comply with the limits for a Class A digital device, pursuant to Part 15 of the FCC Rules. These limits are designed to provide reasonable protection against harmful interference when the equipment is operated in a commercial environment. This equipment generates, uses, and can radiate radio frequency energy and, if not installed and used in accordance with the instruction manual, may cause harmful interference to radio communications. Operation of this equipment in a residential area is likely to cause harmful interference in which case the user will be required to correct the interference at his own expense.

## WARNING

Changes or Modifications not expressly approved by Evertz Microsystems Ltd. could void the user's authority to operate the equipment.

Use of unshielded plugs or cables may cause radiation interference. Properly shielded interface cables with the shield connected to the chassis ground of the device must be used.

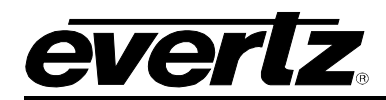

# TABLE OF CONTENTS

| REV | ISION                                          | I HISTORY                                                              |          |  |  |
|-----|------------------------------------------------|------------------------------------------------------------------------|----------|--|--|
| 1.  | OVE                                            | RVIEW                                                                  | .1       |  |  |
|     | 1.1.                                           | FEATURES AND BENEFITS                                                  | .1       |  |  |
|     | 1.2.                                           | ORDERING INFORMATION                                                   | .2       |  |  |
|     | 1.3.                                           | ORDERING OPTIONS                                                       | .2       |  |  |
| 2.  | INST                                           | ALLATION                                                               | .3       |  |  |
|     | 2.1.                                           | REAR PLATE DESCRIPTION                                                 | .3       |  |  |
|     |                                                | <ul><li>2.1.1. Connectors</li><li>2.1.2. Ethernet Connection</li></ul> | .3<br>.4 |  |  |
|     | 2.2.                                           | HARDWARE INSTALLATION                                                  | .5       |  |  |
|     | 2.3.                                           | CONFIGURATION OF MANAGEMENT IP CONNECTION                              | .6       |  |  |
|     | 2.4.                                           | HTTP BROWSER CONTROL                                                   | .7       |  |  |
|     | 2.5.                                           | SETTING UP USER LOGIN CREDENTIALS AND CHANGES PRIVILEGES               | .8       |  |  |
| 3.  | SPE                                            | CIFICATIONS                                                            | .9       |  |  |
|     | ASI                                            | NPUTS                                                                  | .9       |  |  |
|     | ASI OUTPUT9                                    |                                                                        |          |  |  |
|     | IP INPUT9                                      |                                                                        |          |  |  |
|     | CONTROL9                                       |                                                                        |          |  |  |
|     | 7780MD-IF OUTPUT9                              |                                                                        |          |  |  |
|     | 7780MD-LB OUTPUT10                             |                                                                        |          |  |  |
|     | MONITORING PORT10                              |                                                                        |          |  |  |
|     | MOE                                            | DULATION1                                                              | 0        |  |  |
|     | DVB                                            | -S1                                                                    | 0        |  |  |
|     | DVB-S210                                       |                                                                        |          |  |  |
|     | DVB-S2X BROADCAST & DSNG PROFILES (OPTIONAL)10 |                                                                        |          |  |  |
|     | ELECTRICAL11                                   |                                                                        |          |  |  |
|     | PHY                                            | SICAL (NUMBER OF SLOTS)1                                               | 1        |  |  |
| 4.  | WEE                                            | BINTERFACE                                                             | 3        |  |  |
|     | 4.1.                                           | GENERAL1                                                               | 3        |  |  |
|     | 4.2.                                           | CONFIGURATION1                                                         | 5        |  |  |
|     | 4.3.                                           | RF OUTPUT1                                                             | 17       |  |  |
|     | 4.4.                                           | IP INPUT1                                                              | 8        |  |  |
|     | 4.5.                                           | CARRIER ID                                                             | 20       |  |  |

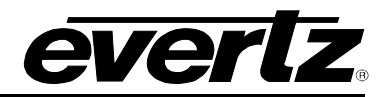

| 5. | UPG  | GRADE PROCEDURES | 27 |
|----|------|------------------|----|
|    | 4.8. | ALARMS           | 24 |
|    | 4.7. | PRESETS          | 23 |
|    | 4.6. | MONITOR          | 21 |

#### FIGURES

| Figure 1-1 : 7780MD Series Block Diagram | 2  |
|------------------------------------------|----|
| Figure 2-1 : 7780MD Series Rear Plate    | 3  |
| Figure 2-2 : COM Port Settings           | 6  |
| Figure 2-3 : Main Menu Prompt            | 6  |
| Figure 2-4 : Network Setup Screen        | 7  |
| Figure 2-5 : FC Menu – WEBEASY Interface | 8  |
| Figure 4-1 : General Tab                 | 13 |
| Figure 4-2 : Configuration Tab           | 15 |
| Figure 4-3 : RF Output Tab               | 17 |
| Figure 4-4 : IP Input Tab                | 18 |
| Figure 4-5 : Carrier ID Tab              |    |
| Figure 4-6 : Monitor Tab                 | 21 |
| Figure 4-7 : Presets Tab                 | 23 |
| Figure 4-8 : Alarms Tab                  | 25 |
| Figure 5-1 : Upgrade Button              | 27 |
| Figure 5-2 : Selecting the 7780MD        | 27 |
| Figure 5-3 : Verifying Firmware Upgrade  |    |
|                                          |    |

## TABLES

| Table 2-1 : Standard RJ-45 Wiring Co | our Codes |
|--------------------------------------|-----------|
|--------------------------------------|-----------|

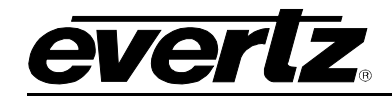

# **REVISION HISTORY**

**REVISION** 

1.0

DESCRIPTION

First Release

DATE

July 2019

Information contained in this manual is believed to be accurate and reliable. However, Evertz assumes no responsibility for the use thereof nor for the rights of third parties, which may be affected in any way by the use thereof. Any representations in this document concerning performance of Evertz products are for informational use only and are not warranties of future performance, either expressed or implied. The only warranty offered by Evertz in relation to this product is the Evertz standard limited warranty, stated in the sales contract or order confirmation form.

Although every attempt has been made to accurately describe the features, installation and operation of this product in this manual, no warranty is granted nor liability assumed in relation to any errors or omissions unless specifically undertaken in the Evertz sales contract or order confirmation. Information contained in this manual is periodically updated and changes will be incorporated into subsequent editions. If you encounter an error, please notify Evertz Customer Service department. Evertz reserves the right, without notice or liability, to make changes in equipment design or specifications.

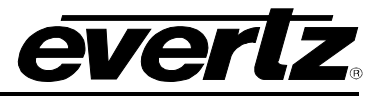

This page left intentionally blank

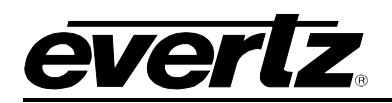

# 1. OVERVIEW

The 7780MD series is a complete hardware based professional DVB-S/S2 DVB-S2X (Broadcast and DSNG profiles) standard. Satellite modulator solution, able to process data rates up to 200 Mbps with high-order modulation schemes up to 64APSK. This module works conjointly with Evertz encoders and various other 7800 series modular products, all integrated in the same chassis in infinitely flexible combinations. The 7780MD modulator series rounds out a best-in-class and highly flexible encoder to uplink solution.

Monitoring parameters such as input bit rate, occupied bandwidth, output level and transmit status provide extensive information on modulator status and signal quality. These parameters as well as full control of the modulator are relayed over SNMP, for intuitive remote access using Evertz's own VistaLINK PRO SNMP monitoring and control package.

#### 1.1. FEATURES AND BENEFITS

- Full DVB-S/S2 and DVB-S2X compliant with modulation schemes available up to 32ASPK
- Wideband output frequency range, adjustable from 950MHz to 2150MHz for –LB option and 50MHz to 180MHz for –IF option
- Symbol rates range from 1 to 68 MSps
- Monitoring port provided for local monitoring of signal integrity
- Dual, selectable ASI and IP inputs for flexibility in system configuration and selection of various accompanying encoder modules
- 10MHz internal reference available on the L-Band RF output signal
- Interoperable with Evertz and 3<sup>rd</sup> party industry standard professional satellite IRDs
- Fully hot-swappable from front of frame for low MTTR
- Comprehensive signal and card status monitoring via four digit card edge display or remotely through SNMP and VistaLINK
- Multistream per carrier support according to EN 302 307 standard
- Dualcast support based on MPE
- All DVB modes are supported such as Constant Coding and Modulation, Variable Coding and Modulation, Adaptive Coding and Modulation
- Optional BISS Encryption is supported
- Ability for auto equalization or pre-equalization to pre-distort signal before feeding to Up convertor
- Support of Carrier ID (DVB-CID) following ETSI 103 129 Standards
- Ability to insert opportunistic data

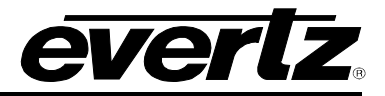

## 1.2. ORDERING INFORMATION

- 7780MD-IF DVB-S/S2 modulator IF output
- 7780MD-LB DVB-S/S2 modulator L-Band output

#### 1.3. ORDERING OPTIONS

- HDBISS License for BISS 1/E Encryption
- +DVB-S2X License to enable DVB-S2X (Broadcast and DSNG profiles) modulation standards
- **+S50** 50Ω SMA connectors

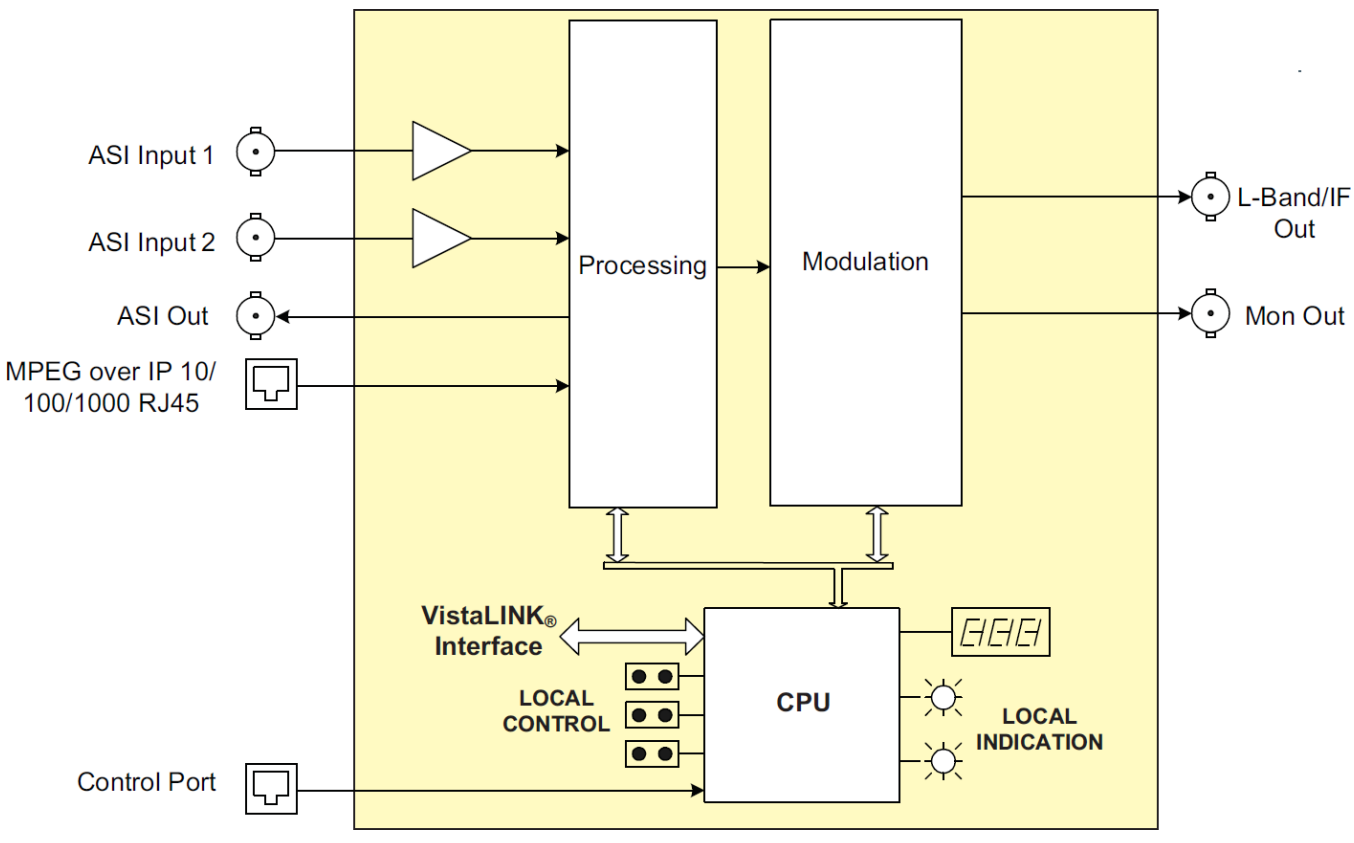

Figure 1-1 : 7780MD Series Block Diagram

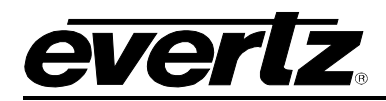

# 2. INSTALLATION

# 2.1. REAR PLATE DESCRIPTION

Figure 2-1 provides an illustration of the 7780MD series rear plate.

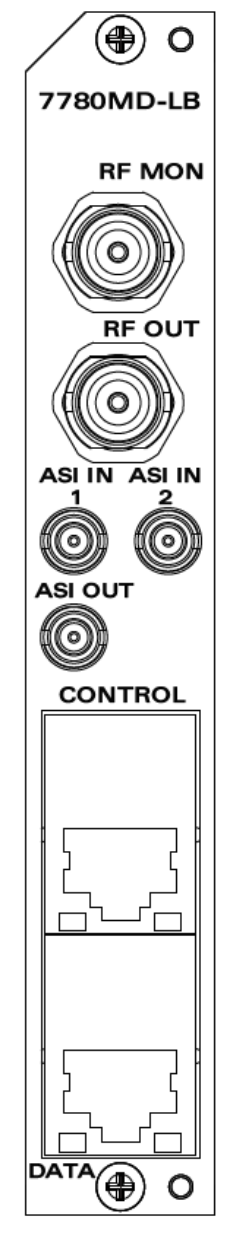

Figure 2-1 : 7780MD Series Rear Plate

## 2.1.1. Connectors

**RF MON:** Output BNC 50 Ohm connector for monitoring L-band output.

**RF OUT:** Output BNC 50 Ohm connector for L-band output.

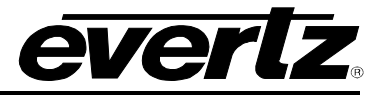

| ASI IN <1-2>: | Input DIN connectors.      |
|---------------|----------------------------|
| ASI OUT:      | Output DIN connector.      |
| IP CONTROL:   | Control port (not in use). |
| IP DATA:      | Data input connector.      |

#### 2.1.2. Ethernet Connection

The 7780MD Series uses 10Base-T (10 Mbps), 100Base-TX (100 Mbps) or Gigabit (1 Gbps) twisted pair Ethernet cabling systems. When connecting for 10Base-T systems, category 3, 4, or 5 UTP cable as well as EIA/TIA – 568 100 $\Omega$  STP cable may be used. When connecting for 100Base-TX systems, category 5 UTP cable is required. The cable must be "straight-through" with an RJ-45 connector at each end. Establish the network connection by plugging one end of the cable into the RJ-45 receptacle of the card and the other end into a port of the supporting hub.

The straight-through RJ-45 cable can be purchased or can be constructed using the pin-out information in Table 2-1. A colour coded wiring table is provided in Table 2-1 for the current RJ-45 standards (AT&T 258A or EIA/TIA 258B colour coding shown). Also refer to the notes following the table for additional wiring guide information.

| Dia     | Pin<br># | Signal     | EIA/TIA 568A           | AT&T 258A<br>or<br>EIA/TIA 568B | 10BaseT<br>or<br>100BaseT | 1000BaseT |
|---------|----------|------------|------------------------|---------------------------------|---------------------------|-----------|
| Pm<br>1 | 1        | Transmit + | White/Green            | White/Orange                    | Used                      | Used      |
|         | 2        | Transmit – | Green/White or White   | Orange/White or Orange          | Used                      | Used      |
| F2020   | 3        | Receive +  | White/Orange           | White/Green                     | Used                      | Used      |
|         | 4        | Bi-dir +   | Blue/White or Blue     | Blue/White or Blue              |                           | Used      |
|         | 5        | Bi-dir -   | White/Blue             | White/Blue                      |                           | Used      |
|         | 6        | Receive –  | Orange/White or Orange | Green/White or Green            | Used                      | Used      |
|         | 7        | Bi-dir +   | White/Brown            | White/Brown                     |                           | Used      |
|         | 8        | Bi-dir -   | Brown/White or Brown   | Brown/White or Brown            |                           | Used      |

#### Table 2-1 : Standard RJ-45 Wiring Colour Codes

Note the following cabling information for this wiring guide:

- Only two pairs of wires are used in the 8-pin RJ-45 connector to carry Ethernet signals for 10/100BaseT. Even though pins 4, 5, 7 and 8 are not used, it is mandatory that they be present in the cable.
- 10BaseT and 100BaseT use the same pins (a crossover cable made for one will also work with the other).
- 1000BASE-T requires at least Category 5 cable.
- 1000BASE-T requires all four pairs to be properly connected.
- Pairs may be solid colors and not have a stripe.
- Category 5 cable must use Category 5 rated connectors.

The maximum cable run between the router and the supporting hub is 300 ft (90 m). The maximum combined cable run between any two end points (i.e. router and PC/laptop via network hub) is 675 ft (205 m).

Devices on the Ethernet network continually monitor the receive data path for activity as a means of checking that the link is working correctly. When the network is idle, the devices also send a link test

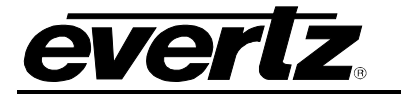

signal to one another to verify link integrity. The rear panel is fitting with two LEDs to monitor the Ethernet connection.

- LINK-UP (AMBER): This LED is ON when the module has established a good link to its supporting hub. This provides a good indication whether the segment is wired correctly or not. The LED is OFF if there is no valid connection.
- ACTIVITY (GREEN): This LED provides information on link traffic activity. It blinks when the module is transmitting or receiving packets. The blinking speed is relative to link activity. The more traffic there is no the link, the faster the LED blinks. The LED is be OFF if there is no valid connection or no link activity.

To successfully install any of the 7780MD series modules, user will need:

- 1. Unused IP address on the network or a DHCP server.
- 2. Evertz serial cable.
- 3. VLPRO Server IP address.

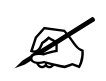

The 7780MD Series module is controlled via a 780x Frame controller and cannot be controlled directly through its own control port.

#### 2.2. HARDWARE INSTALLATION

Before handling the card it is important to minimize the potential effects of static electricity. It is therefore recommended that an ESD strap be worn. Locate on the 7800 chassis two adjacent vacant slots. Unpack the 7780MD and separate the rear panel from the main card. Locate on the rear of the rack an empty slot and remove the blanking panels. Insert the rear panel into the back of the chassis and secure using the screws provided.

Before inserting the front card, connect the serial cable provided to the board. Now insert the 7780MD Series card into the corresponding front slots ensuring the card lines up with the slot runners on the bottom and the top of the chassis. Push the card into the slot ensuring that when it mates with the rear card that it has been firmly pushed into a seated position. This can be confirmed when the connectivity lights for the Ethernet port are illuminated. Do not connect any cables to the rear card until the initial configuration has been completed (failure to do this could cause unwanted network issues).

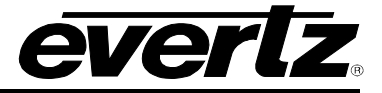

#### 2.3. CONFIGURATION OF MANAGEMENT IP CONNECTION

The first step is to configure the management IP connection so that the customer can create management access to the unit via the user's Local Area Network. The user can change the management IP address from the serial port of the frame controller by following the steps below.

- 1. Remove the panel by unscrewing both knobs on the side.
- 2. Connect the serial upgrade cable (ribbon cable) provided by Evertz to the 2x3 header at the front edge of the 7801FC/7800FC.
- 3. Open a terminal program such as HyperTerminal. Setup the terminal program as shown in Figure 2-2.

| Port:          | СОМ5     | ок        |  |  |
|----------------|----------|-----------|--|--|
| Baud rate:     | 115200 - | •         |  |  |
| Data:          | 8 bit 🔹  | Cancel    |  |  |
| Parity:        | none     | •         |  |  |
| Stop:          | 1 bit 🔹  | , Help    |  |  |
| Flow control:  | none     | •         |  |  |
| Transmit delay |          |           |  |  |
| 0 msec/        | char O   | msec/line |  |  |
|                |          |           |  |  |

Figure 2-2 : COM Port Settings

- 4. Power on the unit and allow unit to boot up.
- 5. After boot up, press **ENTER** and the **Login** screen will appear. Enter login: *customer* and password: *customer*.
- 6. After logging in the **Main Menu** will appear in the terminal window as shown in Figure 2-3.

|                                                      | ******         *******         ************************************                                                                           |
|------------------------------------------------------|----------------------------------------------------------------------------------------------------|
|                                                      | Evertz Microsystems Ltd. 2012                                                                                                    |
| Ager                                                 | nt 9 call to disable trap                                                                                                    |
|                                                      | ***** Hain Henu ****                                                                                                    |
| (1)<br>(2)<br>(3)<br>(4)<br>(5)<br>(5)<br>(8)<br>(H) | Network Setup<br>SNMP Setup<br>Engineering Debug Tool<br>Build In System Test<br>SYSLOG configuration<br>Save and Exit<br>Exit without Saving |

Figure 2-3 : Main Menu Prompt

7. Select option 1 in the main menu to view the IP, Netmask, Gateway, and Broadcast addresses. Changes to the addresses may be made by selecting the desired option on the **Network Setup** screen shown in Figure 2-4 and pressing **ENTER**.

| >1    |                                            |               |
|-------|--------------------------------------------|---------------|
| ***** |                                            | <b>loi</b> ok |
| * HAR | NING:                                      | *             |
| * Інр | roper changes to IP addresses нац affect   | *             |
| * net | work configuration. Incorrect IP addresses | *             |
| * cou | Id potentially affect other devices on the | *             |
| * net | иork. It is good practice to confirн       | *             |
| * val | idity of all IP addresses with your IT/IS  | *             |
| * dep | artments prior to configuration.           | *             |
| ***** | ,,,,,,,,,,,,,,,,,,,,,,,,,,,,,,,,,,,,,,     | ioiok         |
|       |                                            |               |
| **    | ⇔* Netµork Setup ****                      |               |
|       |                                            |               |
| (1)   | IP Address [192.168.8.20]                  |               |
| (2)   | Netmask [255.255.255.0]                    |               |
| (3)   | Gateway [192.168.8.1]                      |               |
| (4)   | Broadcast [192.168.8.255]                  |               |
|       |                                            |               |
| (X)   | Exit                                       |               |
|       |                                            |               |
|       |                                            |               |

Figure 2-4 : Network Setup Screen

- 8. After making the changes, choose **X** and press **ENTER** to exit.
- 9. Again, choose **X** and press **ENTER** to exit and save or choose **W** to exit without saving.
- 10. The frame controller can now be used with the new IP address.

## 2.4. HTTP BROWSER CONTROL

The user can control the 7780MD using an HTTP browser by following these steps:

- 1. Connect a network cable (RJ-45) between the management connector labelled **ETHERNET** on the chassis and the LAN connector of the local PC or switch.
- 2. Open Firefox or Chrome browser (latest version recommended) and type in the control port IP address from Section 2.3.

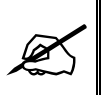

Note: The PC used for management and administrative purposes must be in the same subnet to establish proper connection to the chassis. User may need to change the user's PC IP settings for DHCP to static during the management IP connection.

3. Log in as: root, password: evertz

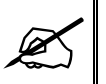

Note: The default username and password is "root" and "evertz" respectively. This is for read/write privileges.

For read only privileges, the customer needs to access with username and password "customer" and "customer" respectively.

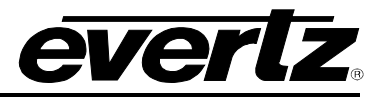

4. The user will be directed to the FC Menu as shown in Figure 2-5. To access the 7780MD (slot 4 in this example) web controls, click on the link under the **Name** column of the **Products** section.

| FC       | FC Menu             |                  |       |         |  |
|----------|---------------------|------------------|-------|---------|--|
| Products |                     |                  |       |         |  |
| Slot     | Name                | Family           | Alias | Version |  |
| 1        | FC                  | Frame Controller |       |         |  |
| 2        | 7882DM2-LB4-CA2-ASI | 7882DM2LB4       |       | 1.1.42  |  |
| 3        | 7882DM2-LB4-CA2-ASI | 7882DM2LB4       |       | 1.1.42  |  |
| 4        | 7780MD-LB           | 7780MD-LB        |       | 1.0.191 |  |
| 5        |                     |                  |       |         |  |

Figure 2-5 : FC Menu – WEBEASY Interface

# 2.5. SETTING UP USER LOGIN CREDENTIALS AND CHANGES PRIVILEGES

The user can change the roles of the user by following the steps below:

- Go to the FC webpage
- Click on any of the tabs on the left side, e.g. Hardware tab
- Login using login: admin password: admin
- Click the **Users** button on the lower right side
- Under the Users tab, click the Modify button for customer and change its role to RW
- Logout of the FC and login as customer/customer
- Re-login to the FC

The user needs to follow the same steps for the **DEMODULATOR**:

- User needs to login to the card directly with: http://<IP address>/slot/<Slot#>/htdocs/login.php
- Login using login: admin password: admin
- Click the **Users** button on lower right side
- Click the Login tab under the Users tab
- Click **Modify** button for customer and change its role to be RW
- Logout and login as customer/customer

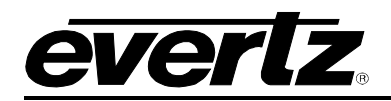

# 3. SPECIFICATIONS

### **ASI INPUTS**

| Number              | 2, selectable                     |
|---------------------|-----------------------------------|
| Standard            | DVB-ASI                           |
| Connectors          | BNC per IEC 61169-8 Annex A       |
| Impedance           | 75Ω                               |
| Return Loss         | >15dB                             |
| Byte Stuffing Modes | Byte and single packet burst mode |

#### ASI OUTPUT

| Number      |
|-------------|
| Standard    |
| Connectors  |
| Impedance   |
| Return Loss |

1 DVB-ASI BNC per IEC 61169-8 Annex A 75Ω >15dB

#### **IP INPUT**

| Number       |  |
|--------------|--|
| Connector    |  |
| Max Bit Rate |  |

1 RJ45 10/100/1000 GigE for MPEG over IP 200Mbps

#### CONTROL

SNMP over Ethernet via FC Web browser via FC

#### 7780MD-IF OUTPUT

| 1                                        |
|------------------------------------------|
| BNC per IEC 61169-8 Annex A              |
| 75Ω                                      |
| >12dB                                    |
| +18dBm                                   |
| -35dBm to +5dBm                          |
| 50 to 180MHz                             |
|                                          |
|                                          |
| <±2.5ppm over 0° to 50°                  |
| 0.2dB                                    |
| ≤55dBc/4KHz @ 0dBm or ≤-60dBm            |
| IESS-308 compliant                       |
| Selectable between BISS-1, BISS-E or OFF |
| <-120dBc/Hz                              |
|                                          |

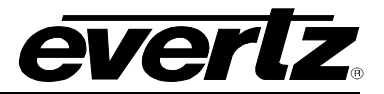

#### 7780MD-LB OUTPUT

| L-Band Out<br>Connector<br>Impedance<br>Return Loss<br>P1dB<br>Output Level<br>Frequency Range             | 1<br>BNC<br>50Ω<br>>12dB<br>+20dBm<br>-45dBm to 0dBm<br>950 to 2150MHz                                                                                                    |
|----------------------------------------------------------------------------------------------------|----------------------------------------------------------------------------------------------------|
| MONITORING PORT                                                                                            |                                                                                                    |
| L-Band Out<br>Connector<br>Impedance<br>Return Loss<br>P1dB<br>Output Level                                | 1<br>BNC<br>50Ω<br>>12dB<br>+20dBm<br>-29dBm to +4dBm                                                                                                    |
| MODULATION                                                                                                 |                                                                                                    |
| Symbol Rate<br>Roll-off Factor<br>Multiplex Adaptation and                                                 | 1 to 68 MSps<br>0.05, 0.10, 0.20, 0.25, 0.35                                                                                                    |
| Energy Dispersal                                                                                           | ETSI EN 300 421 (DVB-S) Compliant & EN 302 307 (DVB-S2)                                                                                                    |
| DVB-S                                                                                                    |                                                                                                    |
| Operation Mode<br>QPSK<br>8PSK<br>16QAM<br>Interleaving Depth<br>FEC                                       | 1/2, 2/3, 3/4, 5/6, 7/8<br>2/3, 5/6, 8/9<br>3/4, 7/8<br>12<br>Reed-Solomon (204, 188, T=8), Viterbi                                                                                                |
| DVB-S2                                                                                                    |                                                                                                    |
| Operation Mode<br>QPSK<br>8PSK<br>16APSK<br>32APSK<br>FEC<br>PL Scrambling Codes<br>DVB-S2 Short<br>Normal | 1/4, 1/3, 2/5, 1/2, 3/5, 2/3, 3/4, 4/5, 5/6, 8/9, 9/10<br>3/5, 2/3, 3/4, 5/6, 8/9, 9/10<br>2/3, 3/4, 4/5, 5/6, 8/9, 9/10<br>3/4, 4/5, 5/6, 8/9, 9/10<br>BCH, LDPC<br>0, 264143<br>16 200<br>64 800 |
| DVB-S2X BROADCAST & DSNG I                                                                                 | PROFILES (OPTIONAL)                                                                                                    |
| Operation Mode                                                                                             |                                                                                                    |

Page - 10

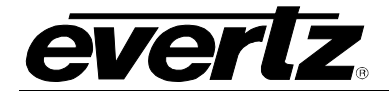

| QPSK                             | 1/4, 1/3, 2/5, 1/2, 3/5, 2/3, 3/4, 4/5, 5/6, 8/9, 9/10 |
|----------------------------------|--------------------------------------------------------|
| 8PSK                             | 3/5, 2/3, 3/4, 5/6, 8/9, 9/10                          |
| 16APSK                           | 2/3, 3/4, 4/5, 5/6, 8/9, 9/10                          |
| 32APSK                           | 3/4, 4/5, 5/6, 8/9, 9/10                               |
| FEC                              | BCH, LDPC                                              |
| PL Scrambling Codes              | 0, 264143                                              |
| DVB-S2 Short                     | 16 200                                                 |
| Normal                           | 64 800                                                 |
| DSNG Profile                     | 64APSK                                                 |
| All new linear MODCOD for QPSK/8 | PSK/16A/32/64APSK                                      |

## ELECTRICAL

| Voltage | +12V DC |
|---------|---------|
| Power   | 27 W    |

## PHYSICAL (NUMBER OF SLOTS)

| 3700FR | 2 |
|--------|---|
| 7800FR | 2 |

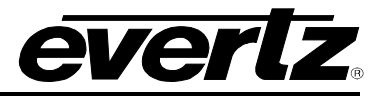

This page left intentionally blank

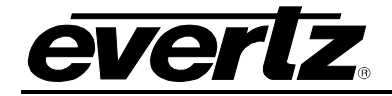

# 4. WEB INTERFACE

After the card has been installed in a 780x frame, it can be completely configured using the web interface. To do this, open up the webpage of FC in a web browser using the specified IP address. From the FC menu, navigate to the slot where 7780MD card is installed.

#### 4.1. GENERAL

This section allows the user to configure Control and Data Port Settings.

| General       |             |                   |  |  |
|---------------|-------------|-------------------|--|--|
| Ethernet C    | Configurati | on 📃              |  |  |
| Control Port  | Data Port   |                   |  |  |
| IP Address    | 2           | 192.168.1.209     |  |  |
| Subnet Mask   | ?           | 255.255.255.0     |  |  |
| Gateway       | ?           | 192.168.1.254     |  |  |
| MAC Address   | 2           | 00:18:D3:00:83:BF |  |  |
| Ethernet Mode | 2           | Auto 🗸            |  |  |

Figure 4-1 : General Tab

IP Address: This parameter allows the user to define the IP address for the Ethernet port.
Subnet Mask: This parameter allows the user to define the netmask address for the Ethernet port.
Gateway: This parameter allows the user to define the gateway address for the Ethernet port.
MAC Address: This parameter allows the user to define the MAC address for the Ethernet port.
Ethernet Mode: This parameter allows the user to define the Ethernet mode. Options include:

- Auto
- 10 Base T-Full Duplex
- 10 Base T-Half Duplex
- 100 Base T-Full Duplex

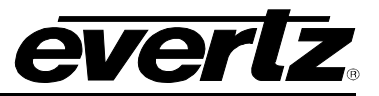

- 100 Base T-Half Duplex
  1000 Base T-Full Duplex
  1000 Base T-Half Duplex

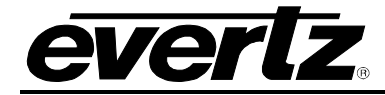

# 4.2. CONFIGURATION

| Configuration       |                          |                       |
|---------------------|--------------------------|-----------------------|
| Inputs              |                          |                       |
| Input Stream        | Single Stream 🗸          |                       |
| Data Source         | Auto 🗸                   |                       |
| Auto Mode Switch    | ASI 1 / ASI 2            |                       |
| ASI Output Source   | OFF 🗸                    |                       |
| Multi Stream (only) |                          |                       |
| ASI                 |                          |                       |
| Process             |                          |                       |
| DVBS-2 X License    |                          |                       |
| Standard            | DVB-S 2 🗸                |                       |
| Modulation & FEC    | 8 PSK 5/6 🗸              |                       |
| Operating Mode      | ссм 🗸                    |                       |
| Insert Pilot        | OFF 🗸                    |                       |
| Frame               | Normal 🗸                 |                       |
| Roll Off            | 0.35 🗸                   |                       |
| Symbol Rate         | 40.000000                | (1.0 to 08.0) MBaucis |
| Test Mode           | OFF 🗸                    |                       |
| Rate Adaption       | Null Packet Adaptation 🗸 |                       |
| PLSMODE             | Default 🗸                |                       |
| PLS Sequence 1      | 3                        | (0 to 262141)         |
| PLS Sequence 2      | 4                        | (0 to 202141)         |
| Signal Bandwidth    | 54.000000                | MHz                   |
| Channel Capacity    | 99.142000                | Mbps                  |
| Ideal Es No         | 9.35                     | at                    |
| BISS                |                          |                       |
| BISS License        | 1111-1331-3302-4424      | ]                     |

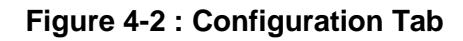

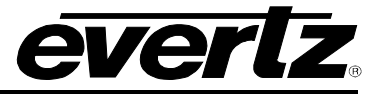

#### <u>Inputs</u>

**Input Stream:** This parameter allows the user to control the input stream mode when the control standard is not set to DVBS. Options are **Multi Stream** or **Single Stream**.

**Data Source:** This parameter allows the user to control the input stream mode when the input stream is set to single stream

Auto Mode Switch: This parameter allows the user to control the Auto Mode Switch. Options are ASI 1 / ASI 2 and ASI 1 / IP.

ASI Output Source: This parameter allows the user to set the ASI Output Source. Options are OFF, ASI 1, ASI 2, IP and Active Stream.

#### **Process**

**DVBS-2 X License:** This parameter displays the DVBS-2 X license number.

Standard: This parameter controls the modulation type.

**Modulation & FEC:** This parameter controls the modcod when the standard is DVBS.

**Operating Mode:** This parameter controls the operating mode when the standard is DVBS2.

**Insert Pilot:** This parameter controls the pilot insertion when the standard is DVBS2 and the input stream is set to single stream.

**Frame:** This parameter controls the frame type when the standard is DVBS2 and the input stream is set to single stream.

**Roll Off:** This parameter controls the roll off factor when the standard is DVBS.

Symbol Rate: This parameter controls the symbol rate. Units are in Mbauds.

**Test Mode:** This parameter monitors the test mode.

**Rate Adaptation:** This parameter monitors the rate adaptation.

**PLS Mode:** This parameter monitors the PLS mode.

**PLS Sequence 1:** This parameter controls the PLS Sequence 1.

**PLS Sequence 2:** This parameter controls the PLS Sequence 2.

Signal Bandwidth: This parameter displays the calculated signal bandwidth.

Channel Capacity: This parameter displays the calculated modulation bit rate.

Ideal Es No: This parameter monitors the ideal Es/No quality.

#### <u>BISS</u>

**BISS License:** This parameter displays the BISS license number (if purchased)

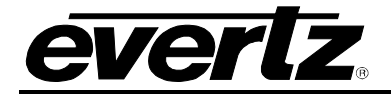

#### 4.3. RF OUTPUT

| RF Output                      |              |              |                        |  |
|--------------------------------|--------------|--------------|------------------------|--|
| RF Output Para                 | meters       |              |                        |  |
| Spectrum Inversion             | Enable       | •            |                        |  |
| Tilt (steps of 0 . 005 )       |              | 0.025 dB MHz |                        |  |
| Output Level                   | -20.00       |              | (-45.0 to 0.0) dBm     |  |
| Output Frequency               | 1,500.000000 |              | (950.0 to 2147.483647) |  |
| Output Paramet                 | ers          |              |                        |  |
| Carrier Modulated              | ON           | ~            |                        |  |
| RF Output                      | OFF          | •            |                        |  |
| RF Power On Type               | Progressive  | ~            |                        |  |
| Auto RF Power Off Conditions – |              |              |                        |  |
| Stream Input Loss              | Enable       | •            |                        |  |

Figure 4-3 : RF Output Tab

#### RF Output Parameters

Spectrum Inversion: This parameter controls spectral inversion.

Tilt: This parameter controls tilt correction. Units are dB/MHz.

Output Level: This parameter controls the RF output power level.

Output Frequency: This parameter sets the RF frequency.

#### Output Parameters

Carrier Modulated: This parameter controls carrier modulated. It sets sinus mode or carrier is modulated.

**RF Output:** This control is used to mute the RF board in case of error.

**RF Power On Type:** This parameter sets the un-mute type.

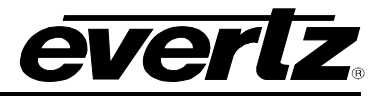

#### Auto RF Power Off Conditions

Stream Input Loss: This parameter sets auto mute on ASI error.

#### 4.4. IP INPUT

| IP Input                                                                                                    |           |                                                                              |                                                                   |                    |
|----------------------------------------------------------------------------------------------------|-----------|------------------------------------------------------------------------------|-------------------------------------------------------------------|--------------------|
| IP Input Configuration                                                                                                    |           |                                                                              |                                                                   | -                  |
| VLANID                                                                                                    | 2         |                                                                              | (0 to 4094)                                                       |                    |
| Mode                                                                                                    | MultiCast | *                                                                            |                                                                   |                    |
| IGMP Version                                                                                                    | IGMP V 2  | *                                                                            |                                                                   |                    |
| UDP Port                                                                                                    | 1,237     |                                                                              | (0 to 65536)                                                      |                    |
| MultiCast Address                                                                                                    | 239.0.1.2 |                                                                              |                                                                   |                    |
| Reception Time Out                                                                                                    | 41        |                                                                              | (0 to 120) sec                                                    |                    |
| Latency Receiver                                                                                                    | 42        |                                                                              | (10 to 3500) EthernetFrames                                       |                    |
| IGMPV3 Control                                                                                                    |           | IGM                                                                          | PV3 Monitor                                                       |                    |
| SUCCESSION STREET, SUCCESSION STREET, SUCCESSION ST |           |                                                                              |                                                                   | <b>OBSIGNATION</b> |
|                                                                                                    |           | Addres<br>Addres<br>Addres<br>Addres<br>Addres<br>Addres<br>Addres<br>Addres | IP Preset<br>s 1<br>s 2<br>s 3<br>s 4<br>s 5<br>s 6<br>s 7<br>s 8 | IP Status          |
| IP Input Monitoring                                                                                                    |           |                                                                              |                                                                   | -                  |
| Protocol                                                                                                    | UDP       |                                                                              |                                                                   |                    |
| Fec Mode                                                                                                    | None      |                                                                              |                                                                   |                    |
| FER                                                                                                    | 0.000     |                                                                              | %                                                                 |                    |
| Corrected Frames                                                                                                    | 0         |                                                                              |                                                                   |                    |
| Uncorrected Frames                                                                                                    | 0         |                                                                              |                                                                   |                    |
| Received Frames                                                                                                    | 0         |                                                                              | Tx + Rx packet Counter                                            |                    |
| Number TS Frames                                                                                                    | 0         |                                                                              |                                                                   |                    |

Figure 4-4 : IP Input Tab

#### **IP Input Configuration**

VLANID: This parameter sets the VLAN identifier. 0 means VLAN is disabled.

Mode: This parameter controls the reception mode.

**IGMP Version:** This parameter controls the IGMP version.

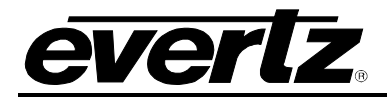

**UDP Port:** This parameter sets the UDP port (default = 1234). It shall be an even number as required by RTP standard.

**Multicast Address:** This parameter sets multicast group address (default = 224.1.2.2). It is only used in multicast reception mode.

**Reception Time Out:** This parameter sets the UDP reception timeout in seconds from 0 to 120.

**Latency Receiver:** This parameter sets the latency of the receiver in number of Ethernet frames from 10 to 3500. Default = 150.

#### IGMPV3 Monitor

**IP Preset:** This is the IP address set and stored as preset in firmware.

**IP Status:** This is the IP address read from the module.

#### IP Input Monitoring

**Protocol:** This parameter displays the protocol detected.

FEC Mode: This parameter displays the FEC mode.

FER: This parameter displays the estimated Packet Error Rate (PER) before applying FEC.

Corrected Frames: This parameter is a corrected packet counter. It is always null in none FEC mode.

**Uncorrected Frames:** This parameter is an uncorrected packet counter. If not null, some MPEG TS packets will be missing in the output stream.

**Received Frames:** This parameter displays the number of received frames.

Number TS Frames: This parameter displays the number of MPEG TS packets per IP packet.

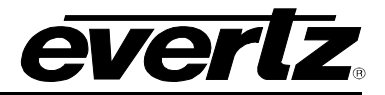

# 4.5. CARRIER ID

| Carrier ID   |                                                                        |                                                            |                                     |        |
|--------------|------------------------------------------------------------------------|------------------------------------------------------------|-------------------------------------|--------|
| DVB C        | arrier ID                                                              |                                                            | Insert                              | -      |
| Latitude     | 43.54.40,N<br>Example: "89.5<br>00.00 to 59.99, N<br>or S)             | 9.99,N" range: 00 to 89,<br>I or S (Exception : 90.00.00,N | Carrier Id<br>Latitude<br>Longitude | Insert |
| Longitude    | 113.23.33,E<br>Example: *179.<br>00.00 to 59.99, V<br>180.00.00,W or E | 59.99,W" range: 000 to 179,<br>V or E (Exception :<br>: )  | Telephone<br>User Data              |        |
| Telephone    | 1905335370<br>22 chars max                                             | 1                                                          |                                     |        |
| User Data    | 1235<br>24 chars max                                                   |                                                            |                                     |        |
| Monito       | r DVB Carr                                                             | ier ID                                                     |                                     |        |
| Global Uniq  | ue Identifier                                                          | D4:00:00:00:FF:FF:00:00:0                                  | 00                                  |        |
| Monitor Lati | tude                                                                   | 43.54.40,N                                                 |                                     |        |
| Monitor Lon  | gitude                                                                 | 113.23.33,E                                                | J                                   |        |
| Monitor Tele | phone                                                                  | 19053353701                                                |                                     |        |
| Monitor Use  | r Data                                                                 | 1235                                                       |                                     |        |
| Transfer Pro | gress                                                                  | 75                                                         | %                                   |        |

Figure 4-5 : Carrier ID Tab

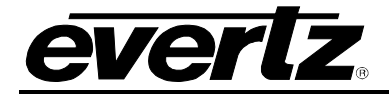

# 4.6. MONITOR

| Monitor                 |                        |        |
|-------------------------|------------------------|--------|
|                         |                        |        |
| Inputs MPEG-TS          |                        |        |
|                         |                        |        |
| ASIT ASIZ IP            | [ 100                  |        |
| Packet Length           | 188                    |        |
|                         |                        |        |
| Userul Bit Rate         | <u>u</u>               |        |
| Active Input            |                        |        |
|                         | Pape                   |        |
| input selection         | FRBS                   |        |
| Process                 |                        |        |
| Standard                | DVBS 2                 |        |
| Modulation & FEC        | 8PSK 5/6               |        |
| Operating Mode          | ССМ                    |        |
| Pilot                   | OFF                    |        |
| FEC Frame Length        | Normal                 |        |
| Roll Off Factor         | 0.35                   |        |
| Test Mode               | OFF                    |        |
| Rate Adaptation         | Null Packet Adaptation |        |
| Symbol Rate             | 40.000000              | MBauos |
| PLS Mode                | Default                |        |
| BISS License Status     | Licence Failed         |        |
| DVBS 2 X License Status | Licence Failed         |        |
| Outputs                 |                        |        |
|                         |                        |        |
| Spectral Inversion      | Enable                 |        |
| Mute Status             | Mute On User Request   |        |
| ASI_OUT                 | OFF                    |        |

Figure 4-6 : Monitor Tab

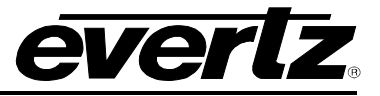

#### Inputs MPEG-TS

Packet Length: This parameter monitors packet length (for ASI 1 input, ASI 2 input and IP input).

**Total Bit Rate:** This parameter monitors the average total bit rate (for ASI 1 input, ASI 2 input and IP input).

**Useful Bit Rate:** This parameter monitors the average useful bit rate (for ASI 1 input, ASI 2 input and IP input).

#### Active Input

Input Selection: This parameter monitors the modulator status' input selection.

#### **Process**

**Standard:** This parameter monitors the modulation type.

Modulation & FEC: This parameter monitors the modulation and FEC.

**Operating Mode:** This parameter monitors the operating mode.

**Pilot:** This parameter monitors the pilots insertion.

FEC Frame Length: This parameter monitors the frame type.

**Roll Off Factor:** This parameter monitors the roll off factor.

**Test Mode:** This parameter monitors the test mode.

**Rate Adaptation:** This parameter monitors the rate adaptation.

**Symbol Rate:** This parameter monitors the symbol rate.

PLS Mode: This parameter monitors the PLS mode.

BISS License Status: This parameter monitors the BISS license status.

DVBS 2 X License Status: This parameter monitors the DVBS-2X license status.

#### **Outputs**

**Spectral Inversion:** This parameter monitors the spectral inversion status.

Mute Status: This parameter is used to monitor the mute source.

**ASI OUT:** This parameter monitors the ASI output interface.

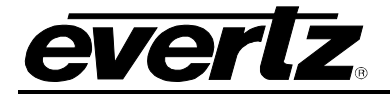

#### 4.7. PRESETS

The **Preset** section allows the user to save profiles and recall them when needed.

#### Saving a Preset:

- a. The user can select which preset to set by clicking on one of the numbered tabs. A maximum of 5 presets can be set.
- b. Enter the name in the Name field, and click Apply.
- c. Click on the Store button to create the saved preset.
- d. A dialog box will appear saying 'Are you sure you want to store presets for this user?' Click **OK** to store.
- e. Follow the above steps to create up to 5 presets.

#### **Recalling a Preset:**

- 1. The user can select which preset to recall by clicking on one of the numbered tabs.
- 2. Click on the **Recall** button.
- 3. A dialog box will appear saying 'Are you sure you want to restore presets for this user?' Click **OK** to recall.

| F   | Pre  | se | ts |   |               |
|-----|------|----|----|---|---------------|
| P   | rese | ts |    |   | Ξ             |
| 1   | 2    | 3  | 4  | 5 |               |
| Nam | ie   |    |    |   | toronto Store |
|     |      |    |    |   | Recall        |

Figure 4-7 : Presets Tab

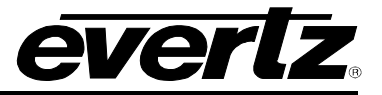

4.8. ALARMS

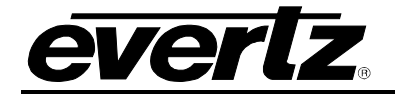

| Alarms                         | all of all all all     |                                                                                                    |   |
|--------------------------------|------------------------|----------------------------------------------------------------------------------------------------|---|
| Status                         |                        |                                                                                                    |   |
| Temperature                    | 58                     | Celsius                                                                                                    |   |
| Fault Present                  |                        | 방학 동물을 받으며 문제                                                                                                    |   |
|                                | Fault Present          |                                                                                                    |   |
| Temperature                    |                        |                                                                                                    |   |
| HardwareFailure                |                        |                                                                                                    |   |
| Module Fault                   |                        |                                                                                                    |   |
| StartUp<br>Software Failure    |                        |                                                                                                    |   |
| Software-allure                |                        |                                                                                                    |   |
| InternalCommunication          |                        |                                                                                                    |   |
| CompatibilityHardware Software |                        |                                                                                                    |   |
| MPEG TS Synchro                |                        |                                                                                                    |   |
| bitRateOverflow                |                        |                                                                                                    |   |
| RFOutput                       |                        |                                                                                                    |   |
| DVBS2XLicenseStatus            |                        |                                                                                                    |   |
| BISSLicenseStatus              |                        |                                                                                                    |   |
|                                |                        |                                                                                                    | 1 |
|                                |                        |                                                                                                    |   |
| Fault Present                  |                        |                                                                                                    | - |
|                                | CONTRACTOR OF CONTRACT |                                                                                                    |   |
| ASI 1 ASI 2 IP                 |                        |                                                                                                    |   |
|                                | Fault Present          |                                                                                                    |   |
| TS_Synchronization             |                        |                                                                                                    |   |
|                                |                        |                                                                                                    |   |
|                                |                        |                                                                                                    |   |
| Fault Present                  |                        |                                                                                                    |   |
|                                |                        |                                                                                                    |   |
|                                | Fault Present          |                                                                                                    |   |
| IP RTP Synchronization         |                        |                                                                                                    |   |
| Ethernet Lock                  |                        |                                                                                                    |   |
|                                |                        |                                                                                                    |   |
|                                |                        |                                                                                                    |   |
| Status Fault Present           |                        |                                                                                                    |   |
|                                |                        |                                                                                                    |   |
| FAN                            |                        |                                                                                                    |   |
| 1 2                            |                        |                                                                                                    |   |
|                                | Status Fault Present   |                                                                                                    |   |
| FanStatus                      |                        |                                                                                                    |   |
|                                |                        |                                                                                                    |   |
|                                |                        |                                                                                                    |   |
| Control                        |                        |                                                                                                    |   |
|                                |                        | Containing the second second                                                                                                    |   |
|                                |                        | Clear Fan Alarm                                                                                                    |   |
|                                |                        | () to 1)                                                                                                    |   |
| FAN 1                          |                        | Clear Fan Alarm                                                                                                    |   |
| FAN 2                          |                        | Clear Fan Alarm                                                                                                    |   |
|                                |                        | And the second second |   |

Figure 4-8 : Alarms Tab

This section allows the user to monitor the status of the product and get notified if a fault has occurred. Figure 4-8 shows all the parameters that are monitored under Alarms section.

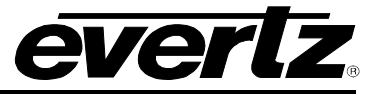

The GREEN indicator at the front of each alarm shows the GOOD status and it turns RED whenever a faulty situation is detected.

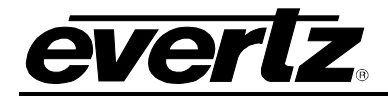

# 5. UPGRADE PROCEDURES

To add a upgrade the 7780MD using the Web Interface, follow the steps below:

1. Click on the Upgrade button, shown in red in Figure 5-1.

| everlz | 7780MD-LB | C Refresh | S Auto Refresh | 🛨 Apply | 👲 Dynamic Apply | 🏠 Upgrade |  |
|--------|-----------|-----------|----------------|---------|-----------------|-----------|--|
|        |           |           |                |         |                 |           |  |

Figure 5-1 : Upgrade Button

- 2. Mark the check box beside the 7780MD.
- 3. Click **Browse** to find the image needed for the upgrade. The suffix should be in this format: "\*\*\*\*\*.tar.gz".
- 4. Click Upgrade.

| Upgr    | ade        |                     |       |                  |          |
|---------|------------|---------------------|-------|------------------|----------|
| Firmwar | re Upgrade |                     |       |                  |          |
| Slot    | Upgrade    | Name                | Alias | Current Version  | Progress |
| 1       | Upgrade    |                     |       | Frame Controller |          |
| 2       |            | 7882DM2-LB4-CA2-ASI |       | 1.1.42           |          |
| 3       |            | 7882DM2-LB4-CA2-ASI |       | 1.1.44           |          |
| 4       |            | 7780MD-LB           |       | 1.0.191          |          |
|         |            | Not Available       |       | 0.0.0            |          |

Figure 5-2 : Selecting the 7780MD

5. The unit will reboot itself once the upgrade is finished.

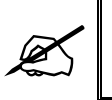

Note: Wait for the unit to reboot and show up in the tree. Hitting Refresh will display the latest status.

6. To verify the update and ensure the versions are applied, the user can check the Frame page.

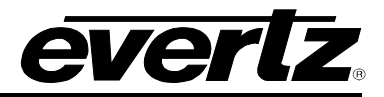

| everlz 7801FC G            | Refresh Sa | Auto Refresh 👲 Apply | 👲 Dynamic Apply 🛛 🏶 Up | grade | Logout  |
|----------------------------|------------|----------------------|------------------------|-------|---------|
| Menu                       | FC         | Menu                 |                        |       |         |
| Frame                      |            |                      |                        |       |         |
| Product Location           | Pro        | ducts                |                        |       |         |
| lardware                   | Slot       | Name                 | Family                 | Alias | Version |
| oftware                    | 1          | FC                   | Frame Controller       |       |         |
| NMPV 1 Community           |            | 700000401 04 040 401 | 700001431.04           |       | 1110    |
| ime Management             | 2          | 7882DMZ-LB4-GAZ-ASI  | 7882DIVI2LB4           |       | 1.1.42  |
| NMPV 1 Trap                | 3          | 7882DM2-LB4-CA2-ASI  | 7882DM2LB4             |       | 1.1.44  |
| RAP Mgmt Fault             | 4          | 7780MD-LB            | 7780MD-LB              |       | 1.0.191 |
| ront Panel Json Management |            |                      |                        |       |         |

Figure 5-3 : Verifying Firmware Upgrade